## Das Zurücksetzen des Passwortes in WebUntis für Schüler- und Elternaccounts

Falls Sie das Passwort in WebUntis vergessen haben, können Sie es sehr einfach selbst zurücksetzen.

| Login                                               |
|-----------------------------------------------------|
| BG und BRG Gänserndorf<br>A-2230, Hafergrubenweg 5b |
| Schule wechseln                                     |
| Benutzer                                            |
| Passwort                                            |
| Login Office 365 Anmeldung                          |
| OIDC Anmeldung                                      |
| Passwort vergessen?                                 |

Im nächsten Schritt muss der Benutzername (z.B. julia.musterfrau) und die Mailadresse (die Sie bei der erstmaligen Registrierung im System hinterlegt haben) eingegeben werden (z.B. julia.musterfrau@gmail.com). Bei Schüler-Accounts handelt es sich bei der Email-Adresse höchstwahrscheinlich um die **@edu.klg.or.at** Adresse.

| Passwort zurücksetzen                                                                                                    | × |
|----------------------------------------------------------------------------------------------------|---|
| Bitte geben Sie Ihren Benutzernamen und Ihre E-Mail-Adresse ein.                                                                                 |   |
| Sollten Sie keine E-Mail-Adresse in Ihren Benutzerdaten definiert haben,<br>wenden Sie sich bitte für ein neues Passwort an Ihren Administrator. |   |
|                                                                                                    |   |
|                                                                                                    |   |
| Senden Abbrechen                                                                                                    |   |

Nach dem Drücken des Senden-Buttons erhalten Sie eine Mail mit weiteren Anweisungen.

Sie werden in Kürze eine E-Mail mit den Anweisungen für das Zurücksetzen des Passwortes erhalten.

Sie erhalten dann folgendes Mail (möglicherweise befindet es sich im Spam):

Für Ihren WebUntis-Benutzerzugang wurde ein neues Passwort angefordert.

Wenn Sie kein neues Passwort angefordert haben, können Sie diese Nachricht ignorieren. Ihr Passwort bleibt unverändert

Ihr neues Passwort lautet: BynEa3aG7N 2

Wenn Sie das neue Passwort aktivieren wollen, öffnen Sie bitte den folgenden Link in Ihrem Browser:

https://asopo.webuntis.com/WebUntis/passwordReset/confirmView.do?school=bg-g%C3%A4nserndorf&token=71a738c

Dieses E-Mail wurde automatisch generiert. Bitte antworten Sie nicht darauf.

Das ist das NEUE zurückgesetzte Passwort.

Das Passwort muss noch durch Drücken des Links bestätigt werden!

Nun können Sie sich mit dem neuen Passwort (in diesem Fall BynEa3aG7N) wieder einloggen.

| Login                                               |
|-----------------------------------------------------|
| BG und BRG Gänserndorf<br>A-2230, Hafergrubenweg 5b |
| Schule wechseln                                     |
| john photon                                         |
|                                                     |

Jetzt sollten Sie im "Profil" das Passwort wieder nach Ihren Wünschen ändern.

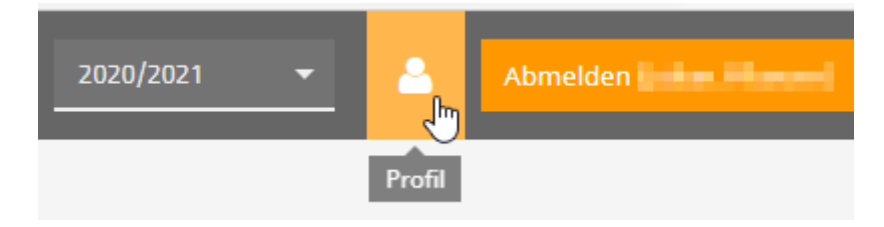